# Step-By-Step MDS Transmission Guide

### For PointClickCare Users

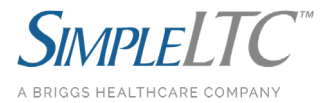

MDS files created in PointClickCare (PCC) can be transmitted through SimpleLTC following a three-step process:

**Step 1** - Export a batch of MDS assessments from PCC.

**Step 2** - Scrub and monitor transmission to CMS using SimpleLTC.

Step 3 - Record final validation results (Accepted/Rejected) in PCC.

Please see the following screen captures, then review the detailed steps at the end of this document.

| Home                                 | - Admin                                                                                                    | Clinical * | Analytics   | CRM+   |  |                    |         | <b>•</b> •   |         | Search   |  |
|--------------------------------------|----------------------------------------------------------------------------------------------------|------------|-------------|--------|--|--------------------|---------|--------------|---------|----------|--|
| Edit Batch                           |                                                                                                    |            |             |        |  |                    |         |              |         |          |  |
| Open B                               | Open Batch #1251                                                                                                    |            |             |        |  |                    |         |              |         |          |  |
| Ir                                   | Instructions:       1. Use the "Add to Batch" button to add assessments to this batch.         2. Use the "remove" link to remove an assessment from this batch.         3. Click "Back" when all modifications to the batch have been made. |            |             |        |  |                    |         |              |         |          |  |
| Assessments Add To Batch Export Back |                                                                                                    |            |             |        |  |                    | Sort By | Date 💌       |         |          |  |
|                                      |                                                                                                    |            | Export Bate | h Name |  | Description        |         | Status       | RUGS Su | Ibmit By |  |
| remove view unlock print 5/24/2018   |                                                                                                    |            |             |        |  | Admission - None P | PPS 💷   | Export Ready | CA1 6/  | 13/18    |  |

Click export to create a batch with "Export Ready" assessments.

| Home - Adn           | nin - Clinical | - Analytic:  | Name                                               | Location                               | Actions               |               | <u>ن</u> . |      | Search       |
|----------------------|----------------|--------------|----------------------------------------------------|----------------------------------------|-----------------------|---------------|------------|------|--------------|
| Edit Batch           | #1951          |              | MDS30_covc_6zip 3.64 KB<br>www4.pointclickcare.com | Do you want to open or save this file? | Open                  | Save          | _          |      |              |
| Exported Batch #1251 |                |              |                                                    |                                        |                       | Save and open |            |      |              |
| Assessments          | Back           |              |                                                    |                                        |                       | 1             |            |      | Sort By Date |
|                      | Date           | Nan          |                                                    |                                        |                       |               | Status     | RUGS | Submit By    |
| view print           |                | /24/2018 GAI | General Streen Filter is turned off.               |                                        | Turn on<br>Clear list | Close         | Exported   | CA1  | 6/13/18      |

Save to "MDS Upload" folder on your computer's C: drive.

| SIMP      | TELTC"                                                                                                    | DRI           | IIP                                                                                                    | Towas            | Analytics  | Admin          | Halp                                                         | <ul> <li>My Setting</li> </ul> | s · Tutorial · Sign Out |
|-----------|----------------------------------------------------------------------------------------------------|---------------|----------------------------------------------------------------------------------------------------|------------------|------------|----------------|--------------------------------------------------------------|--------------------------------|-------------------------|
| Simple    | Connect™ Activity                                                                                                    | Upload        | CMS Reports                                                                                                    | Rules            | Analytics  | Admin          | neip                                                         |                                |                         |
| MDS       | MDS Transmission Activity                                                                                                    |               |                                                                                                    |                  |            |                |                                                              |                                |                         |
|           | Batches Assessments                                                                                                    |               |                                                                                                    |                  |            |                |                                                              |                                |                         |
| Start: 05 | /15/2018 End: 05/30/2018                                                                                                    | Status:Select | •                                                                                                    | Facility: All Fa | cilities   | •              |                                                              |                                | С                       |
|           |                                                                                                    |               |                                                                                                    |                  |            |                |                                                              |                                |                         |
| U         | pload Time & Facility                                                                                                    | •             | Status                                                                                                    |                  |            | Progress Track | er                                                           |                                |                         |
| U         | pload Time & Facility<br>5/28/2018 at 3:53 PM - Orange Nursin<br>Download 20110222145414-1.zip                                                                                                    | a C           | Status                                                                                                    | Ø0 ur            | oloaded An | Progress Track | er<br>nitted Finaliz                                         | red                            | View Analysis           |
|           | pload Time & Facility<br>5/28/2018 at 3:53 PM - Orange Nursin<br>Download 20110222145414-1.zip<br>5/28/2018 at 2:42 PM - Orange Nursin<br>Download 20110221170005-1.zip                                                                     | ia C          | Status           ]4         Ø0         ▲0           ]5         Ø0         ▲0                                    |                  | Noaded An  | Progress Track | er<br>Finaliz<br>nitted Finaliz                              | red (                          | View Analysis           |
|           | pload Time & Facility<br>5/28/2018 at 3:53 PM - Orange Nursin<br>Download 20110222145414-1.zip<br>5/28/2018 at 2:42 PM - Orange Nursin<br>Download 20110221170005-1.zip<br>5/27/2018 at 1:56 PM - Keedsler Healt<br>Download 03122011-1.zip | rg C          | Status           ]4         Oo <b>A</b> 0           ]5         Oo <b>A</b> 0           ]2         Oo <b>A</b> 2 |                  | Noaded An  | Progress Track | er<br>Finaliz<br>nitted Finaliz<br>Finaliz<br>nitted Finaliz | red (                          | View Analysis           |

Scrub, transmit to CMS, and view Final Validation results in SimpleLTC.

| Home - Admin - Clinical - Analytics                                                                                                    | CRM-                |                |                 |            | <u>۵</u> •        | Search                 |  |
|----------------------------------------------------------------------------------------------------|---------------------|----------------|-----------------|------------|-------------------|------------------------|--|
| MDS 3.0                                                                                                    |                     |                |                 |            |                   | Set as My Default View |  |
| 3.0 Batches Scheduled In Progress Expor                                                                                                    | rt Ready Exported A | ccepted Comple | ted 2.0 Batches |            |                   |                        |  |
| MDS 3.0 Summary                                                                                                    |                     |                | CMS Reports     |            |                   |                        |  |
| # of MDS In Progress: 41<br># of MDS Ready to Verify: 0<br># of MDS Ready to Export: 1<br># of MDS Exported: 6<br># of MDS Accepted: 10798 |                     |                |                 |            |                   |                        |  |
| MDS Submission Batches New                                                                                                    |                     |                |                 |            |                   |                        |  |
| View All                                                                                                    |                     |                |                 |            |                   |                        |  |
|                                                                                                    | Batch               | Status         | Created Date    | Created By | Accepted Date     |                        |  |
| record results print export file                                                                                                    | 1252                | Exported       | 5/30/2018       |            | Submit by: 6/12/2 | 018                    |  |
| record results print export file                                                                                                    | 1251                | Exported       | 5/30/2018       |            | Submit by: 6/13/2 | 018                    |  |
| view print export file report                                                                                                    | 1250                | Accepted       | 5/29/2018       |            | 5/29/2018         |                        |  |
| view print export file report                                                                                                    | 1249                | Accepted       | 5/29/2018       |            | 5/29/2018         |                        |  |
| view print export file report                                                                                                    | 1248                | Accepted       | 5/28/2018       |            | 5/28/2018         |                        |  |
| view print export file report                                                                                                    | 1247                | Accepted       | 5/27/2018       |            | 5/27/2018         |                        |  |
| view print export file report                                                                                                    | 1246                | Accepted       | 5/24/2018       |            | 5/24/2018         |                        |  |
| view print export file report                                                                                                    | 1245                | Accepted       | 5/23/2018       |            | 5/23/2018         |                        |  |
| view print export file report                                                                                                    | 1244                | Accepted       | 5/22/2018       |            | 5/22/2018         |                        |  |
| view print export file report                                                                                                    | 1243                | Accepted       | 5/15/2018       |            | 5/15/2018         |                        |  |

Choose "record results" on the MDS batch view in PCC.

| Home                   | - Admin-              | Clinical +    | Analytics       | CRM-             |                 | <u>ه</u> -                                       |              | Search   |  |  |  |
|------------------------|-----------------------|---------------|-----------------|------------------|-----------------|--------------------------------------------------|--------------|----------|--|--|--|
| Exported Batch Results |                       |               |                 |                  |                 |                                                  |              |          |  |  |  |
| Export                 | Exported Batch # 1252 |               |                 |                  |                 |                                                  |              |          |  |  |  |
| Inst                   | uctions: 1            | Specify wheth | er each assessr | ment was accepte | ed or rejected. | A = Accepted (Press 'a' key)                     |              |          |  |  |  |
|                        | 2                     | Click Save.   |                 |                  |                 | R = Rejected (Pr                                 | ess 'r' key) |          |  |  |  |
| Assess                 | ments Ac              | cept All      | Save Prin       | ntable View      | Back            |                                                  | Sort By      | Date 🗸   |  |  |  |
|                        |                       | Date          | Name            |                  |                 | Description                                      | Status S     | ubmit By |  |  |  |
| AR                     | view print            | 5/24/2        | 018             |                  |                 | Medicare - 14 Day 💷                              | Exported 6   | /13/2018 |  |  |  |
| AR                     | view print            | 5/24/2        | 018             |                  |                 | Medicare - 5 Day /DRA /End of PPS Part A Stay 30 | Exported 6   | /13/2018 |  |  |  |
| AR                     | view print            | 5/25/2        | 018             |                  |                 | Discharge Return Not Anticipated                 | Exported 6   | /12/2018 |  |  |  |
| AR                     | view print            | 5/25/2        | 018             |                  |                 | Medicare - 60 Day 💷                              | Exported 6   | /12/2018 |  |  |  |
| AR                     | view print            | 5/29/2        | 018             |                  |                 | Entry 💷                                          | Exported 6   | /12/2018 |  |  |  |

Choose "Accept All" or mark rejected assessments then "Save"

## MDS files created in PointClickCare (PCC) can be transmitted through SimpleLTC following a three-step process:

### **Step 1** - Export a batch of MDS assessments from PCC.

- → In PointClickCare, create a batch of "Export Ready" assessments.
- → Click the new "Export" button and "Save" on the Edit Batch page.
- → Save this batch to your computer or network drive.

#### Step 2 - Scrub and monitor transmission to CMS using SimpleLTC.

- → Login to SimpleLTC, and select "Upload" in the dark blue bar from the MDS tab.
- → Select "Choose File" or "Browse", find the exported batch, and click the green "Send to CMS" button.
- $\rightarrow$  Monitor the batch progress on the MDS Transmission Activity page.
- Step 3 Record final validation results (Accepted/Rejected) in PCC.
  - → Once the CMS final validation report is received in SimpleLTC, go back into PCC and select "record results" for that batch.
  - → Record results based on the final validation report. "A" for accepted assessments. "R" for rejected assessments.
  - → Save the results with the date Final Validation was received